Como revisar su cuenta de "Destiny" para la renta de libros

1. Debe iniciar una sesión en "Destiny". Puede acceder a esta plataforma por medio de NCEdCloud o en https://search.follettsoftware.com/metasearch/ui/64909/

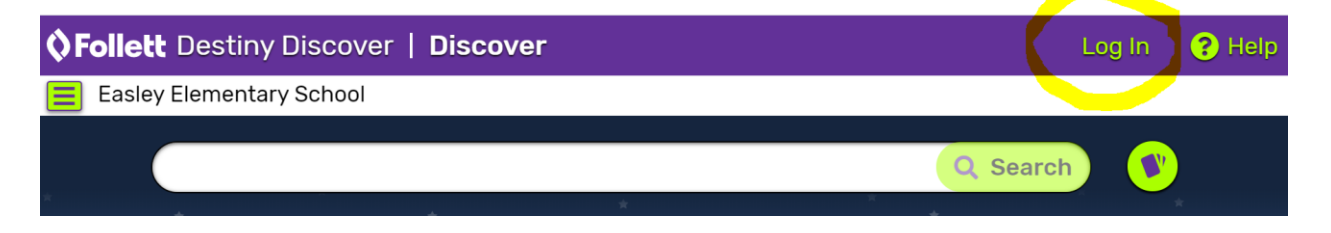

 Haga clic donde dice NCEdCloud Si usted ya inicio una sesión en NCEdCloud, lo reconocerá. Si no, le pedirá que ingrese su nombre de usuario y su contraseña de NCEdCloud.

| Easley Elementary School       |                                                             |
|--------------------------------|-------------------------------------------------------------|
| Log in using your account with | Log in using your Follett account                           |
| CedCloud (IAM)                 | Username                                                    |
|                                | Password                                                    |
|                                | Trouble logging in? Ask your media specialist or librarian. |
|                                | Cancel Submit                                               |
|                                |                                                             |

3. Una vez que haya iniciado una sesión, haga clic donde dice su nombre para poder acceder a su cuenta.

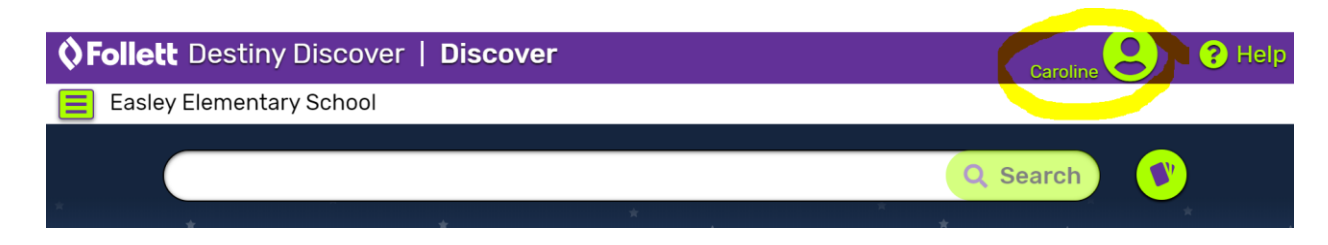

4. Desde allí, podrá ver la palabra "Checkouts"

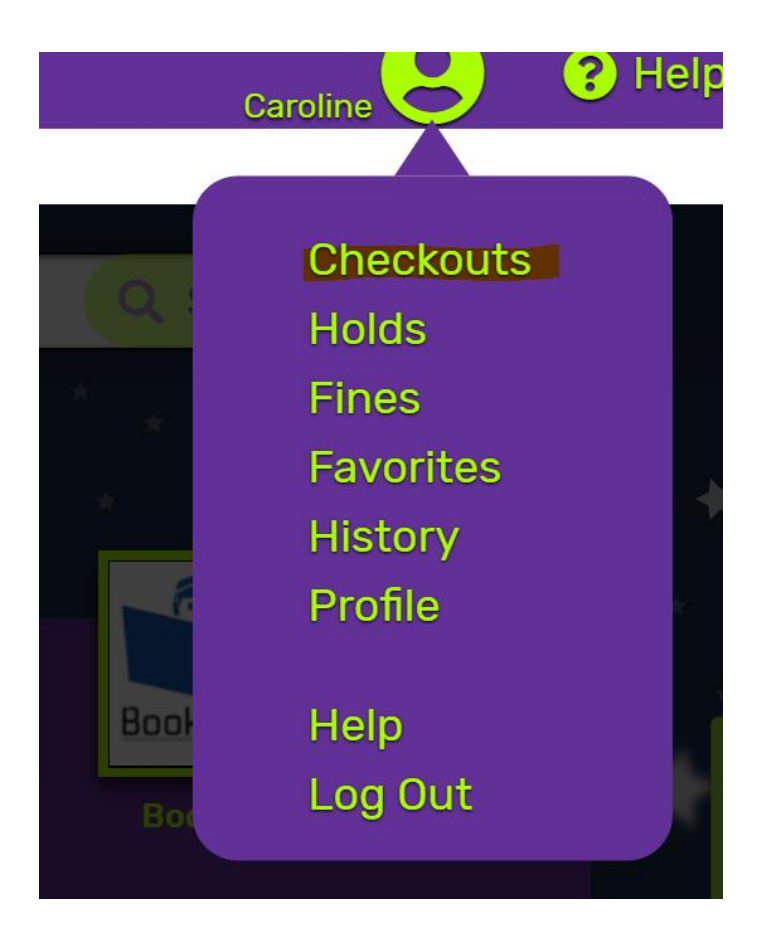

5. Haga clic en la palabra "Checkouts" y asegúrese de tener en la lista 4 libros bajo su cuenta antes de que venga a recoger los libros. Puede que vea los artículos que ha devuelto en su cuenta durante unos días, ya que tenemos libros en cuarentena.

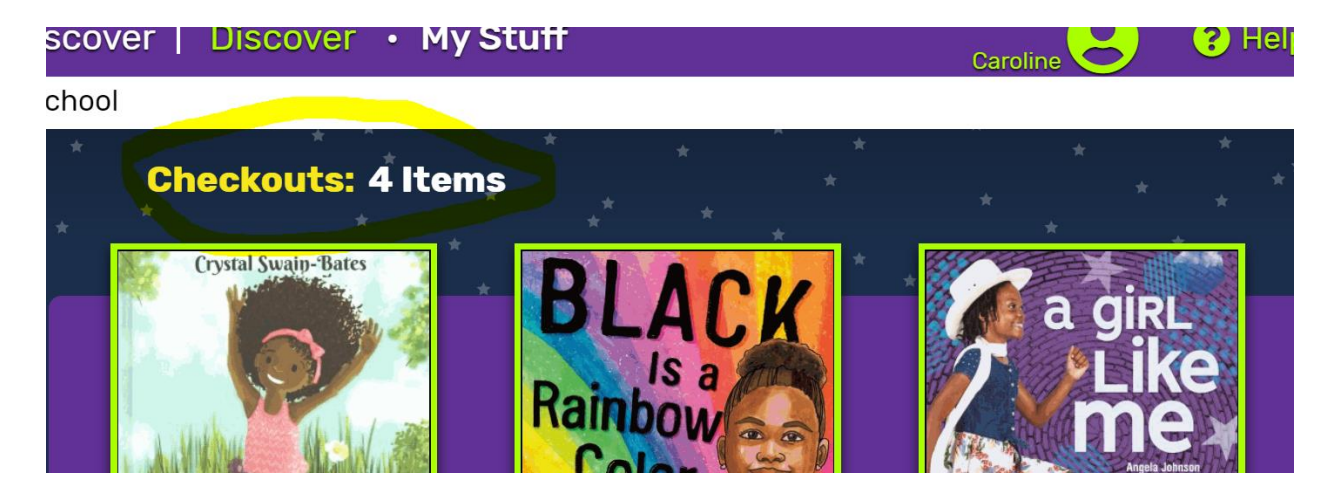